## 電腦 win10 登入及登出問題處理

第一步:

到登入畫面後右下角點開之後,按住 shift + 重新啟動匯到安全模式。

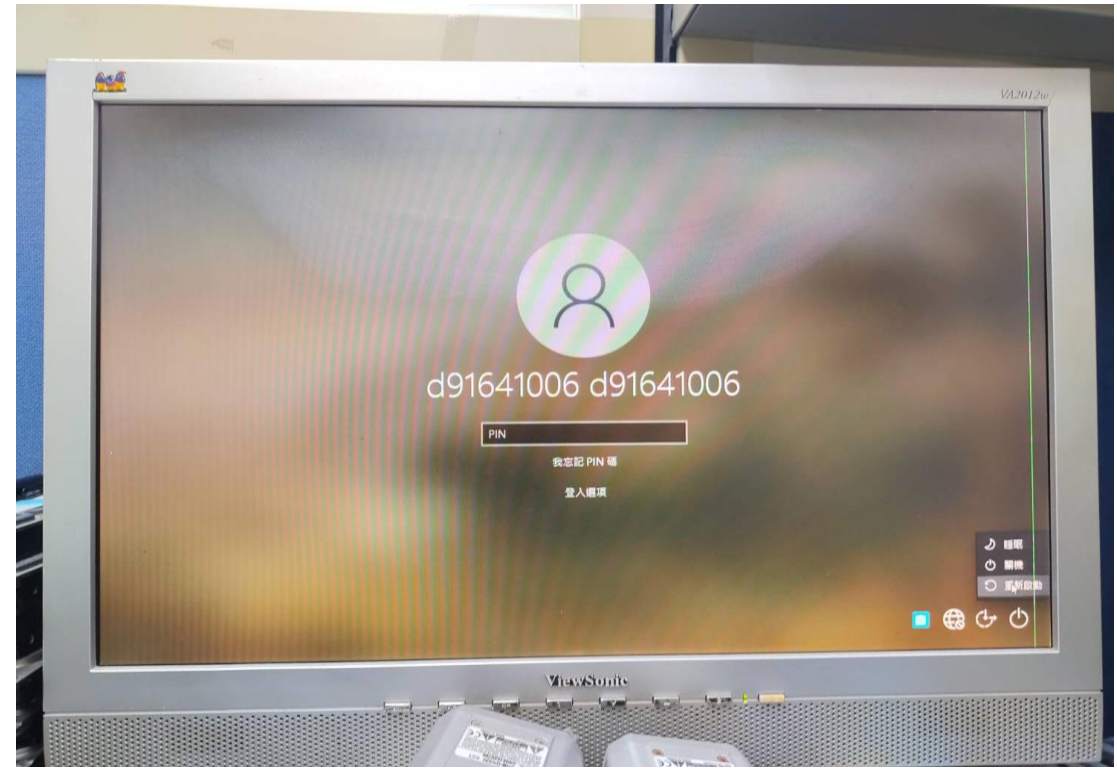

第二步:

到安全模式後按下疑難排解。

| and a |          |                          | N. |             |
|-------|----------|--------------------------|----|-------------|
|       |          |                          |    | <br>VA2012w |
|       | 選擇       | 選項                       |    |             |
|       | <b>→</b> | 繼續<br>結束並繼續使用 Windows 10 |    |             |
|       | łĭ       | 疑難排解<br>重設®的電腦或會國總階處項    |    |             |
|       |          | 關閉您的電腦                   |    |             |
|       |          |                          |    |             |
|       |          |                          |    |             |

## 第三步:

之後再按下進階選項。

| 1.1 |                                                      | V |        |
|-----|------------------------------------------------------|---|--------|
|     |                                                      |   | VA2012 |
| C   | 疑難排解                                                 |   |        |
|     |                                                      |   |        |
|     | 重 武を山口、昭正府治<br>国家で連連伊留道或移称でお個人編載・M<br>後重新安装 Windows・ |   |        |
|     | 推陇渡西                                                 |   |        |
|     |                                                      | × |        |
|     |                                                      |   |        |
|     |                                                      |   |        |
|     |                                                      |   |        |
|     |                                                      |   |        |
|     |                                                      |   |        |
|     |                                                      |   |        |
|     |                                                      |   |        |

## 第四步:

之後再按下解除安裝更新。

| ● 進階選項                                                                       |        |
|------------------------------------------------------------------------------|--------|
|                                                                              | VA2012 |
| な 動 修 復<br><sup>修 立 導 就 Windows 魚注載 入 的 問 題<br/></sup>                       |        |
| 啟動設定 <sup>製更 Windows 設動行為</sup> 系統還原     伊馬和在総約電腦上建立的處原點來     皇原 Windows     |        |
| 命令提示字元<br>使用曲令提示字元執行進階疑論排解<br>C:\<br>→ ○ ○ ○ ○ ○ ○ ○ ○ ○ ○ ○ ○ ○ ○ ○ ○ ○ ○ ○ |        |
|                                                                              |        |
|                                                                              |        |

第五步:

之後在按下解除安裝最新的功能更新。

| e | ) 解除安裝更新         |  |
|---|------------------|--|
|   | 蘇除安裝最新的品質     更新 |  |
|   | 解除安裝最新的功能<br>更新  |  |
|   |                  |  |

第六步:

之後會重開然後到選帳號的地方,打完密碼後等個差不多半小時之後就可以 了。

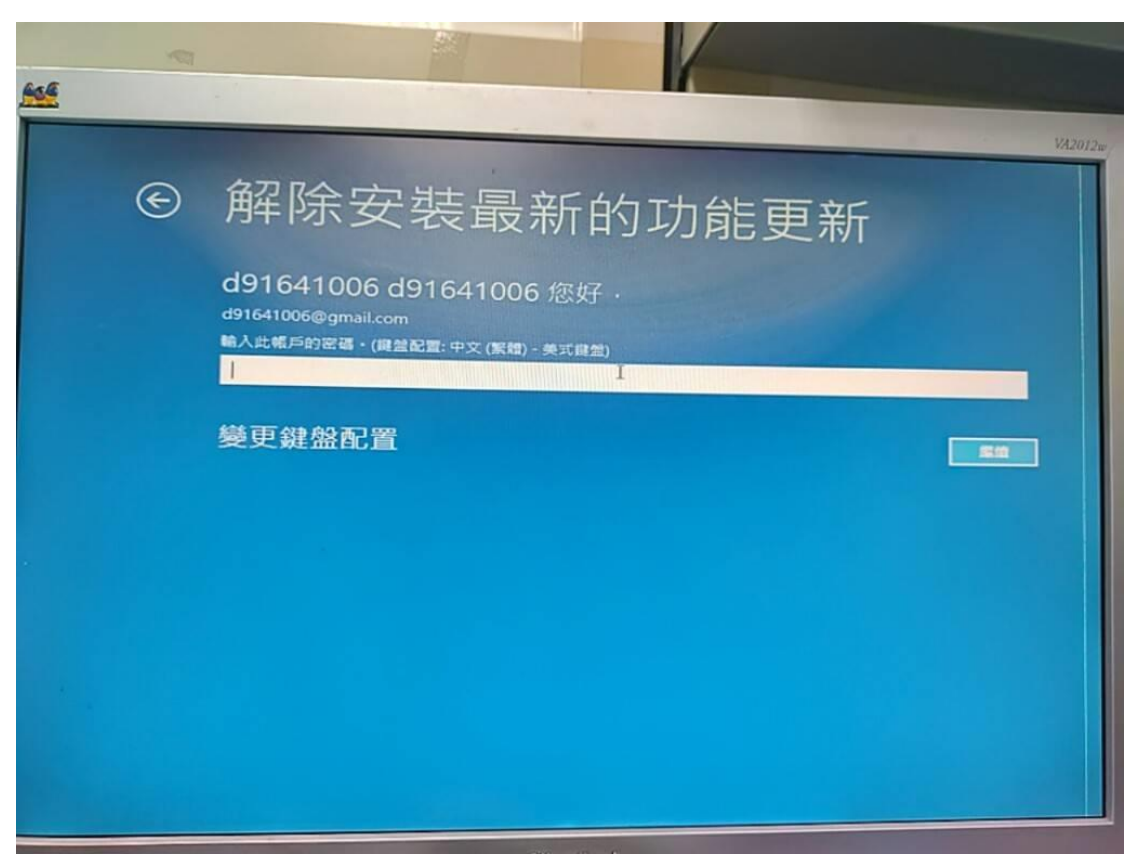

第七步:

之後登入系統後到檢查更新的頁面點進階選項,再來看到暫停更新的選取日期用到最後一天就可以了。

| Windows Update                                                         |
|------------------------------------------------------------------------|
| 您現在為最新狀態<br>上 <sub>次檢查日期</sub> : 今天, 上午 07:27                          |
| 檢查更新                                                                   |
| 檢視選用的更新                                                                |
| Windows 10 功能更新,版本 21H2                                                |
| Windows 的下一個版本具有新功能並提升安全性。當您準備好進行更新時,請選取 [下載和安裝]。                      |
| 下載並安裝 查看此更新中的內容                                                        |
| <ul> <li>將更新暫停7天</li> <li>請瀏覽[進階選項] 來變更暫停期間</li> </ul>                 |
| <b>愛更使用時間</b><br>目前上午 08:00 到下午 05:00                                  |
| ☆ 檢視更新記錄<br>查看您裝置上安裝的更新                                                |
| ◇ 進階選項<br>▲ 其他更新控制項與設定                                                 |
| ← 設定                                                                   |
| 命 進階選項                                                                 |
| 更新選項                                                                   |
| 當您更新 Windows 時,收到其他 Microsoft 產品的更新                                    |
| 透過計量付費連線 (可能需支付額外費用) 下載更新                                              |
| 當需要重新開機以安裝更新時,立即重新啟動此裝置。Windows 將會在重新開機前顯示通知,此裝置必須開啟並接上電源。<br>●        |
| 更新通知                                                                   |
| 當您的電腦需要重新開機以完成更新時,顯示通知<br>●                                            |
| 暫停更新                                                                   |
| 暫時暫停在此裝置上安裝的更新,最多保留 35 天。達到暫停限制時,您的裝置必須取得新的更新才能再次暫停。<br>暫停直到<br>選取日期 ~ |
| 傳遞震佳化                                                                  |
| 隱私權設定                                                                  |